PASSO A PASSO PARA CONSULTAR A MARGEM CONSIGNÁVEL

#### Passo 01

✓ Acessar o portal do servidor <u>www.portaldoservidor.mg.gov.br</u>

✓ Clicar em Margem de Consignação.

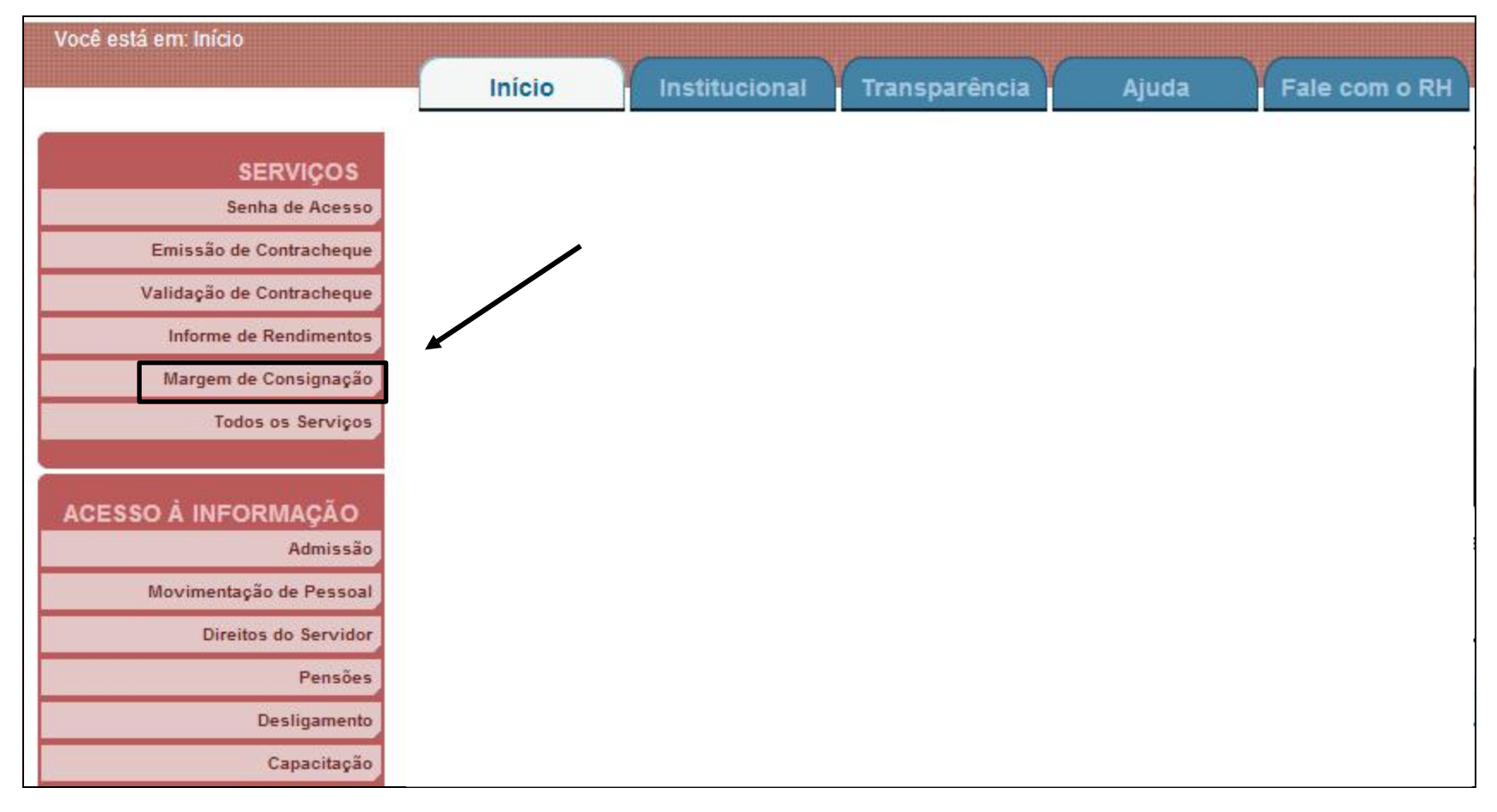

## <u> Passo 02</u>

- ✓ Preencher os dados solicitados
- ✓ Clicar em *Entrar*

| Digite o seu Masp e a sua senha        |
|----------------------------------------|
| MASP: (Digite apenas números)          |
| Senha:                                 |
| Digite os caracteres da imagem abaixo: |
| Ouça o que está escrito                |

#### <u>Passo 03</u>

 ✓ Após clicar em *Entrar* você poderá visualizar as informações, *Imprimir* e/ou *Salvar* em PDF.

|                                                                                                    |                                                                                                    | -                                                                                                    |                                                                                                    | IMPRIN                                                                                                    | AIR SAIR DO SISTEM                                                                                                    |  |
|----------------------------------------------------------------------------------------------------|----------------------------------------------------------------------------------------------------|----------------------------------------------------------------------------------------------------|----------------------------------------------------------------------------------------------------|----------------------------------------------------------------------------------------------------|----------------------------------------------------------------------------------------------------|--|
| Extrato de Consi                                                                                                    | gnação ————                                                                                                    |                                                                                                    |                                                                                                    |                                                                                                    |                                                                                                    |  |
|                                                                                                    |                                                                                                    | Úlikara akarliara Xara                                                                                                    | 0/40/0040                                                                                                    |                                                                                                    |                                                                                                    |  |
| O e                                                                                                    | xtrato de consignação n                                                                                                    | ao contempla transações rea                                                                                                    | lizadas no dia.                                                                                                    | Dados passíveis de                                                                                                    | alteraões.                                                                                                    |  |
| Saldos atualizados                                                                                                    | em 06/10/2013                                                                                                    |                                                                                                    |                                                                                                    |                                                                                                    |                                                                                                    |  |
|                                                                                                    | Margem Consignável Facultativa (30%)*:                                                                                                    |                                                                                                    |                                                                                                    |                                                                                                    |                                                                                                    |  |
|                                                                                                    | Saldo de Margem:                                                                                                    |                                                                                                    |                                                                                                    |                                                                                                    |                                                                                                    |  |
|                                                                                                    | Limite Consignável de 70% <sup>2</sup> :                                                                                                    |                                                                                                    |                                                                                                    |                                                                                                    |                                                                                                    |  |
|                                                                                                    | Saldo de Ca                                                                                                    | artão de Crédito (10%)3:                                                                                                    |                                                                                                    |                                                                                                    |                                                                                                    |  |
| Consignação faculta<br>das consignações fac<br>da remuneração men<br>Para efeito de desco                                                                                                    | Saldo de Ca<br>ativa é o desconto incio<br>cultativas, exceto as ex<br>sal líquida do servidor.<br>onto de consignações i<br>munoração moncal bru                                                                                            | artão de Crédito (10%) <sup>s</sup> :<br>lente sobre a remuneração,<br>kceções previstas no Decref<br>facultativas, a soma mensal                                                                                                    | efetuado medi<br>o 42.278/2013<br>das consigna                                                                        | iante autorização fo<br>3, não poderá exced<br>ções facultativas e                                                              | rmal do servidor. A som<br>ler ao percentual de 30%<br>compulsórias não poder                                                                    |  |
| <sup>1</sup> Consignação faculta<br>das consignações fac<br>da remuneração men<br><sup>2</sup> Para efeito de descu<br>exceder a 70% da reu<br><sup>2</sup> Reserva exclusiva d<br>cartão de crédito.<br>Consignações comp                                                                                                    | Saldo de Ci<br>ativa é o desconto incio<br>cultativas, exceto as ex<br>sal líquida do servidor.<br>onto de consignações<br>muneração mensal bru<br>de 10% para desconto a<br>pulsórias averbadas a                                           | artão de Crédito (10%) <sup>s</sup> :<br>lente sobre a remuneração,<br>kceções previstas no Decret<br>facultativas, a soma mensal<br>ta do servidor.<br>a favor de operações de emp<br>até o dia 06/10/2013                                                                                                    | efetuado medi<br>o 42.278/2013<br>das consigna<br>préstimo ou fin                                                     | iante autorização fo<br>8, não poderá exced<br>ções facultativas e<br>anciamento realizad                                       | rmal do servidor. A som<br>ler ao percentual de 30%<br>compulsórias não poder<br>dos por intermédio do                                           |  |
| <sup>1</sup> Consignação faculta<br>das consignações fac<br>da remuneração men<br><sup>2</sup> Para efeito de descr<br>exceder a 70% da rei<br><sup>3</sup> Reserva exclusiva d<br>cartão de crédito.<br>Consignações comp<br>Entidad                                                                                                    | Saldo de Ci<br>ativa é o desconto incic<br>cultativas, exceto as es<br>sal líquida do servidor.<br>onto de consignações :<br>muneração mensal bru<br>e 10% para desconto a<br>pulsórias averbadas :<br>le Consignatária                      | artão de Crédito (10%) <sup>2</sup> :<br>lente sobre a remuneração,<br>kceções previstas no Decref<br>facultativas, a soma mensal<br>ta do servidor.<br>a favor de operações de emp<br>até o dia 06/10/2013<br>Consignação                                                                                                    | efetuado medi<br>o 42.278/2013<br>das consigna<br>oréstimo ou fin<br>Valor                                            | iante autorização foi<br>8, não poderá exced<br>ções facultativas e d<br>anciamento realizad<br>Próxima parcela                 | rmal do servidor. A som<br>ler ao percentual de 30%<br>compulsórias não poder<br>dos por intermédio do<br>Contrato no Banco                      |  |
| <sup>1</sup> Consignação faculta<br>das consignação faculta<br>da remuneração men<br><sup>2</sup> Para efeito de descr<br>exceder a 70% da rei<br><sup>3</sup> Reserva exclusiva d<br>cartão de crédito.<br>Consignações comj<br>Entidad                                                                                                    | Saldo de Ci<br>ativa é o desconto incici<br>cultativas, exceto as es<br>sal líquida do servidor.<br>onto de consignações<br>muneração mensal bru<br>e 10% para desconto a<br>pulsórias averbadas<br>le Consignatária                         | artão de Crédito (10%) <sup>2</sup> :<br>lente sobre a remuneração,<br>xceções previstas no Decret<br>facultativas, a soma mensal<br>ta do servidor.<br>a favor de operações de emp<br>até o dia 06/10/2013<br><u>Consignação</u><br>Não existem consignaçã                                                                            | efetuado medi<br>o 42.278/2013<br>das consigna<br>oréstimo ou fin<br><u>Valor</u><br>ies averbadas                    | iante autorização fo<br>3, não poderá exced<br>ções facultativas e<br>anciamento realizad<br>Próxima parcela                    | rmal do servidor. A som<br>ler ao percentual de 30%<br>compulsórias não poder<br>dos por intermédio do<br>Contrato no Banco                      |  |
| <sup>1</sup> Consignação faculta<br>das consignações fac<br>da remuneração men<br><sup>2</sup> Para efeito de descu<br>exceder a 70% da rei<br><sup>3</sup> Reserva exclusiva d<br>cartão de crédito.<br>Consignações comp<br>Entidad                                                                                                    | Saldo de Ci<br>ativa é o desconto incic<br>cultativas, exceto as es<br>sal líquida do servidor.<br>onto de consignações :<br>muneração mensal bru<br>e 10% para desconto a<br>pulsórias averbadas at<br>le Consignatária                     | artão de Crédito (10%) <sup>s</sup> :<br>lente sobre a remuneração,<br>kceções previstas no Decret<br>facultativas, a soma mensal<br>ta do servidor.<br>a favor de operações de emp<br>até o dia 06/10/2013<br><u>Consignação</u><br>Não existem consignaçã<br>é o dia 06/10/2013                                                      | efetuado medi<br>o 42.278/2013<br>das consigna<br>oréstimo ou fin<br><u>Valor</u><br>ies averbadas                    | iante autorização foi<br>3, não poderá exced<br>ções facultativas e<br>anciamento realizad<br>Próxima parcela                   | rmal do servidor. A som<br>ler ao percentual de 30%<br>compulsórias não poder<br>dos por intermédio do<br>Contrato no Banco                      |  |
| <sup>1</sup> Consignação faculta<br>das consignações fac<br>da remuneração men<br><sup>2</sup> Para efeito de descu<br>exceder a 70% da rei<br><sup>3</sup> Reserva exclusiva d<br>cartão de crédito.<br><u>Consignações comp</u><br><u>Entidad</u><br><u>Consignações facul</u>                                                                   | Saldo de Ci<br>ativa é o desconto incic<br>cultativas, exceto as es<br>sal líquida do servidor.<br>onto de consignações :<br>muneração mensal bru<br>e 10% para desconto a<br>pulsórias averbadas at<br>le Consignatária<br>le Consignatária | artão de Crédito (10%) <sup>2</sup> :<br>lente sobre a remuneração,<br>kceções previstas no Decret<br>facultativas, a soma mensal<br>ta do servidor.<br>a favor de operações de emp<br>até o dia 06/10/2013<br>Consignação<br>Não existem consignação<br>Não existem consignação<br>Não existem consignação<br>Não existem consignação | efetuado medi<br>o 42.278/2013<br>das consigna<br>préstimo ou fin<br>valor<br>ies averbadas                           | iante autorização fo<br>3, não poderá exced<br>ções facultativas e<br>anciamento realizad<br>Próxima parcela<br>Próxima parcela | rmal do servidor. A som<br>ler ao percentual de 30%<br>compulsórias não poder<br>dos por intermédio do<br>Contrato no Banco<br>Contrato no Banco |  |
| <sup>1</sup> Consignação faculta<br>das consignações fac<br>da remuneração men<br><sup>2</sup> Para efeito de descr<br>exceder a 70% da ren<br><sup>9</sup> Reserva exclusiva d<br>cartão de crédito.<br>Consignações comp<br>Entidad<br>Consignações facul                                                                                        | Saldo de Ci<br>ativa é o desconto incici<br>cultativas, exceto as es<br>sal líquida do servidor.<br>onto de consignações i<br>muneração mensal bru<br>e 10% para desconto a<br>pulsórias averbadas a<br>le Consignatária                     | artão de Crédito (10%)*:<br>lente sobre a remuneração,<br>xceções previstas no Decret<br>facultativas, a soma mensal<br>ta do servidor.<br>a favor de operações de emp<br>até o dia 06/10/2013<br><u>Consignação</u><br>Não existem consignação<br>Não existem consignação<br>Não existem consignação                                  | efetuado medi<br>o 42.278/2013<br>das consigna<br>oréstimo ou fin<br>valor<br>ies averbadas<br>valor<br>ies averbadas | iante autorização fo<br>3, não poderá exced<br>ções facultativas e<br>anciamento realizad<br>Próxima parcela                    | rmal do servidor. A som<br>ler ao percentual de 30%<br>compulsórias não poder<br>dos por intermédio do<br>Contrato no Banco                      |  |
| <ul> <li><sup>1</sup> Consignação faculta<br/>das consignações fac<br/>da remuneração men</li> <li><sup>2</sup> Para efeito de descr<br/>exceder a 70% da ren</li> <li><sup>3</sup> Reserva exclusiva d<br/>cartão de crédito.</li> <li>Consignações comp<br/>Entidad</li> <li>Consignações facul</li> <li>Entidad</li> <li>Legislação:</li> </ul> | Saldo de Ci<br>ativa é o desconto incic<br>cultativas, exceto as es<br>sal líquida do servidor.<br>onto de consignações i<br>muneração mensal bru<br>ie 10% para desconto a<br>pulsórias averbadas i<br>le Consignatária                     | artão de Crédito (10%) <sup>s</sup> :<br>lente sobre a remuneração,<br>kceções previstas no Decret<br>facultativas, a soma mensal<br>ta do servidor.<br>a favor de operações de emp<br>até o dia 06/10/2013<br>Consignação<br>Não existem consignação<br>Não existem consignação<br>Não existem consignação                            | efetuado medi<br>o 42.278/2013<br>das consigna<br>oréstimo ou fin<br>valor<br>ies averbadas<br>Valor<br>ies averbadas | iante autorização fo<br>3, não poderá exced<br>ções facultativas e<br>anciamento realizad<br>Próxima parcela<br>Próxima parcela | rmal do servidor. A som<br>ler ao percentual de 30%<br>compulsórias não poder<br>dos por intermédio do<br>Contrato no Banco<br>Contrato no Banco |  |

### <u>Passo 04</u>

# ✓ Para sair clique em *Sair do Sistema*.

| rgem de consignação                                                                                                    |                                                                                                    |                                 |                                                |                                                  |
|----------------------------------------------------------------------------------------------------|----------------------------------------------------------------------------------------------------|---------------------------------|------------------------------------------------|--------------------------------------------------|
|                                                                                                    |                                                                                                    |                                 |                                                |                                                  |
|                                                                                                    |                                                                                                    |                                 |                                                |                                                  |
|                                                                                                    |                                                                                                    |                                 |                                                | *                                                |
|                                                                                                    |                                                                                                    |                                 | IMPRIN                                         | IIR SAIR DO SISTEMA                              |
|                                                                                                    |                                                                                                    |                                 |                                                |                                                  |
| xtrato de Consignação                                                                                                    |                                                                                                    |                                 |                                                |                                                  |
|                                                                                                    |                                                                                                    |                                 |                                                |                                                  |
| O extrato de consignação                                                                                                    | Última atualização: 0<br>não contempla transações rea                                                                | 6/10/2013<br>lizadas no dia     | Dados passíveis de                             | alteraões                                        |
|                                                                                                    |                                                                                                    |                                 |                                                |                                                  |
| aldos atualizados em 06/10/2013                                                                                                    |                                                                                                    |                                 |                                                |                                                  |
| Margem Consig                                                                                                    | jnável Facultativa (30%)1:                                                                                           |                                 |                                                |                                                  |
| Lim                                                                                                    | Saldo de Margem:                                                                                                    |                                 |                                                |                                                  |
| Saldo de                                                                                                    | Cartão de Crédito (10%)3:                                                                                            |                                 |                                                |                                                  |
| Para efeito de desconto de consignações<br>xceder a 70% da remuneração mensal br<br>Reserva exclusiva de 10% para desconto<br>artão de crédito.   | ; facultativas, a soma mensal<br>ruta do servidor.<br>• a favor de operações de em;                                  | das consigna<br>préstimo ou fin | ações facultativas e o<br>nanciamento realizad | compulsórias não poderá<br>los por intermédio do |
| onsignações compulsórias averbadas                                                                                                    | até o dia 06/10/2013                                                                                                 |                                 |                                                |                                                  |
| Endidada Canaina (1.1                                                                                                    | Consignação                                                                                                    | Valor                           | Próxima parcela                                | Contrato no Banco                                |
| Entidade Consignataria                                                                                                    | Consignação                                                                                                    |                                 |                                                |                                                  |
| Entidade Consignataria                                                                                                    | Não existem consignação                                                                                              | ies averbadas                   | •                                              |                                                  |
| entidade Consignataria                                                                                                    | Não existem consignação                                                                                              | ies averbadas                   | •                                              |                                                  |
| Entidade Consignataria                                                                                                    | Não existem consignação<br>Não existem consignação<br>Ité o dia 06/10/2013                                           | Valor                           | Próxima parcela                                | Contrato no Banco                                |
| Entidade Consignataria<br>onsignações facultativas averbadas a<br>Entidade Consignatária                                                          | Não existem consignação<br>Não existem consignação<br>tté o dia 06/10/2013<br>Consignação<br>Não existem consignação | Valor<br>es averbadas           | Próxima parcela                                | Contrato no Banco                                |
| Entidade Consignataria<br>onsignações facultativas averbadas a<br>Entidade Consignatária                                                          | Não existem consignação<br>não existem consignação<br>té o dia 06/10/2013<br>Consignação<br>Não existem consignação  | Valor<br>ies averbadas          | Próxima parcela                                | Contrato no Banco                                |
| Entidade Consignataria<br>onsignações facultativas averbadas a<br>Entidade Consignatária<br>egislação:                                            | Não existem consignação<br>té o dia 06/10/2013<br>Consignação<br>Não existem consignação                             | Valor<br>ies averbadas          | Próxima parcela                                | Contrato no Banco                                |
| Entidade Consignataria<br>onsignações facultativas averbadas a<br>Entidade Consignatária<br>egislação:<br>ai Nº 19.490, de 13 de janeiro de 2011. | Não existem consignação<br>Ité o dia 06/10/2013<br>Consignação<br>Não existem consignação                            | Valor<br>ies averbadas          | Próxima parcela                                | Contrato no Banco                                |

SALVAR EM PDF